## Fondamenti di Informatica

## Ingegneria Biomedica A.A. 2018/19

## Guida all'installazione di Code::Blocks su Windows (XP, Vista, 7, 8 e 10)

Ing. Arena Antonio Email: <u>antonio.arena@ing.unipi.it</u> Ricevimento: su appuntamento, concordato via email.

Si prega di scrivere nell'oggetto della mail [FdI] (es. [FdI] Codeblocks non compila).

1. Scaricare dal sito di Code::Blocks (<u>http://codeblocks.org/downloads/26</u>) il file codeblocks-17.12mingw-setup.exe.

|                                                                                                    | Code::Blocks                                                                                                    | Code∷Blocks - The IDI<br>a consistent look, feel i                                                                                                    | E with all the features you need, having<br>and operation across platforms.                                                                       |
|----------------------------------------------------------------------------------------------------|----------------------------------------------------------------------------------------------------|----------------------------------------------------------------------------------------------------|----------------------------------------------------------------------------------------------------|
| Home Feature                                                                                                    | s Downloads Forums W                                                                                                    | /iki                                                                                                    |                                                                                                    |
| Main                                                                                                    | Please select a setup package depending on y                                                                                                    | your platform:                                                                                                    |                                                                                                    |
| <ul> <li>Home</li> <li>Features</li> <li>Screenshots</li> <li>Downloads</li> <li>Binaries</li> <li>Source</li> <li>SVN</li> <li>Plugins</li> <li>User manual</li> <li>Licensing</li> <li>Donations</li> </ul> Quick links <ul> <li>FAQ</li> <li>Wiki</li> <li>Equips</li> </ul> | <ul> <li>Windows XP / Vista / 7 / 8.x / 10         <ul> <li>Linux 32 and 64-bit</li> <li>Mac OS X</li> </ul> </li> <li>NOTE: For older OS'es use older releases. Th Sourceforge.net page.</li> <li>NOTE: There are also more recent <i>nightly buil</i> Debian repository and Jens' Fedora reposit</li> <li>NOTE: We have a Changelog for 17.12, that the new release.</li> <li>Windows XP / Vista / 7 / 8.x / 10</li> </ul> | ere are releases for many OS versions of the second second | on and platforms on the<br>abian and Fedora users) in Jens'<br>ightly builds to be <i>stable</i> , usually.<br>ancements and fixes we have put in |
| <ul> <li>Forums</li> <li>Forums</li> </ul>                                                                                                    | File                                                                                                    | Date                                                                                                    | Download from                                                                                                    |
| (mobile) <ul> <li>Nightlies</li> </ul>                                                                                                    | codeblocks-17.12-setup.exe                                                                                                    | 30 Dec 2017                                                                                                    | Sourceforge.net                                                                                                    |
| Ticket System     Browse SVN                                                                                                    | codeblocks-17.12-setup-nonadmin.exe                                                                                                    | 30 Dec 2017                                                                                                    | Sourceforge.net                                                                                                    |
| Browse SVN                                                                                                    | codeblocks-17.12-nosetup.zip                                                                                                    | 30 Dec 2017                                                                                                    | Sourceforge.net                                                                                                    |
| log                                                                                                    | codeblocks-17.12mingw-setup.exe                                                                                                    | 30 Dec 2017                                                                                                    | Sourceforge.net                                                                                                    |
| GPLV 3                                                                                                    | codeblocks-17.12mingw-nosetup.zip                                                                                                    | 30 Dec 2017                                                                                                    | Sourceforge.net                                                                                                    |
|                                                                                                    |                                                                                                    |                                                                                                    |                                                                                                    |

2. Una volta scaricato il file, che avrà la dimensione di circa 18Mb, cliccarci due volte e iniziare con l'installazione.

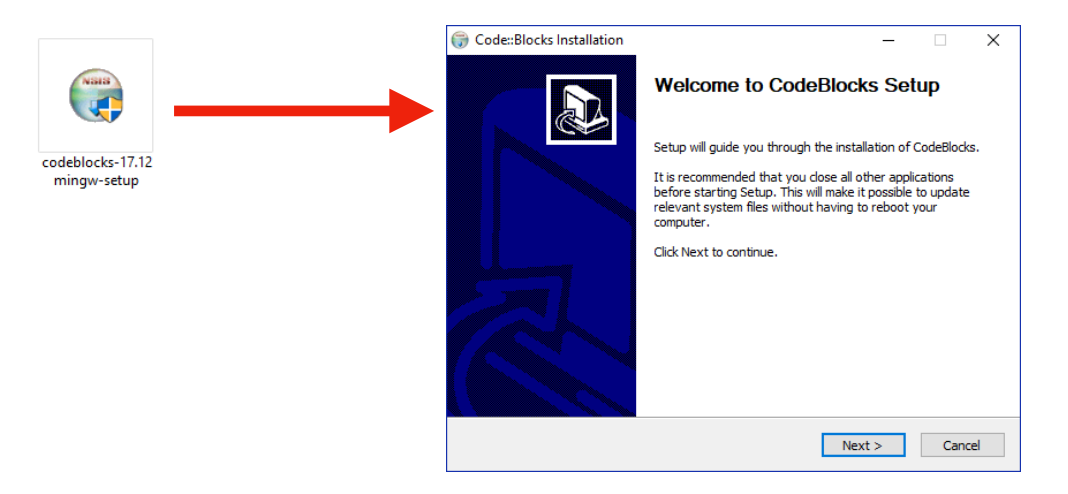

3. Seguire le istruzioni come nelle figure.

Attenzione: segnarsi su un foglietto il percorso della cartella in cui verrà installato Code::Blocks. In questa guida per esempio la cartella ha percorso *C:\Program Files (x86)\CodeBlocks* 

| Code::Blocks Installation                                       | – 🗆 X                                                                                                    | G Code::Blocks Installation                                                                                                    |
|-----------------------------------------------------------------|----------------------------------------------------------------------------------------------------|----------------------------------------------------------------------------------------------------|
|                                                                 | Welcome to CodeBlocks Setup                                                                                                    | License Agreement<br>Please review the license terms before installing Codeblocks.                                                                                                    |
|                                                                 | Setup will guide you through the installation of CodeBlocks.                                                                                                    | Press Page Down to see the rest of the agreement.                                                                                                    |
|                                                                 | It is recommended that you close all other applications<br>before starting Setup. This will make it possible to update<br>relevant system files without having to reboot your<br>computer. | GNU GENERAL PUBLIC LICENSE<br>Version 3, 29 June 2007                                                                                                    |
|                                                                 | Click Next to continue.                                                                                                    | Everyone is permitted to copy and distribute verbatim copies<br>of this license document, but changing it is not allowed.                                                                                                    |
|                                                                 |                                                                                                    | Preamble                                                                                                    |
|                                                                 |                                                                                                    | The GNU General Public License is a free, copyleft license for software and other kinds of works.                                                                                                    |
|                                                                 |                                                                                                    | If you accept the terms of the agreement, click I Agree to continue. You must accept the<br>agreement to install CodeBlocks.                                                                                                    |
|                                                                 |                                                                                                    |                                                                                                    |
|                                                                 | Next > Cancel                                                                                                    | < Back I Agree Cancel                                                                                                    |
|                                                                 |                                                                                                    |                                                                                                    |
| Code::Blocks Installation                                       | ×                                                                                                    | Channel Channel Chann |
|                                                                 | hoose Components<br>Choose which features of CodeBlocks you want to install.                                                                                                    | Choose Install Location<br>Choose the folder in which to install CodeBlocks.                                                                                                    |
| Check the components you wa<br>install. Click Next to continue. | ant to install and uncheck the components you don't want to                                                                                                    | Setup will install CodeBlocks in the following folder. To install in a different folder, click Browse<br>and select another folder. Click Install to start the installation.                                                                                                    |
| Select the type of install:<br>Or, select the optional          | Full: All plugins, all tools, just everything                                                                                                    |                                                                                                    |
| components you wish to<br>install:                              |                                                                                                    |                                                                                                    |
|                                                                 |                                                                                                    | Destination Folder                                                                                                    |
|                                                                 | ···· ✓ C:: B Launcher                                                                                                    | C:\Program Files (x86)\CodeBlocks Browse                                                                                                    |
| Space required: 253.4 MB                                        | Description<br>Position your mouse over a component to see its<br>description.                                                                                                    | Space required: 253.4 MB<br>Space available: 457.1 GB                                                                                                    |
| Nullsoft Install System v3.02.1 —                               |                                                                                                    | Nullsoft Install System v3.02.1                                                                                                    |
|                                                                 | < Back Next > Cancel                                                                                                    | < Back Install Cancel                                                                                                    |
| Code::Blocks I                                                  | nstallation ×                                                                                                    | G Code::Blocks Installation - 🗆 🗙                                                                                                    |
| W coucherers i                                                  |                                                                                                    | Installation Complete                                                                                                    |
|                                                                 |                                                                                                    |                                                                                                    |
| 🛛 🥐 Do you                                                      | want to run Code::Blocks now?                                                                                                    | Completed                                                                                                    |
|                                                                 |                                                                                                    | Output folder: C:\Program Files (x86)\CodeBlocks\MinGW\share\man\man7                                                                                                    |
|                                                                 |                                                                                                    | Extract: fsf-funding.7 100%<br>Extract: gfdl.7 100%                                                                                                    |
|                                                                 | Sì No                                                                                                    | Extract: gpl.7 100%<br>Output folder: C: Program Files (x86)/CodeBlocks/WinGW                                                                                                    |
|                                                                 |                                                                                                    | Output folder: C: (Program Files (x86))CodeBlocks<br>Created uninstaller: C: (Program Files (x86))CodeBlocks\uninstall.exe                                                                                                    |
| 🔿 Cadazbi I. I. I. I. I. I.                                     |                                                                                                    | Output folder: C: \Users\Antonio \AppData\Roaming\Wicrosoft\Windows\Start Menu\P<br>Create shortcut: C: \Users\Antonio \AppData\Roaming Microsoft\Windows\Start Menu                                                                                                    |
| U Code::Blocks Installation                                     | - 🗆 X                                                                                                    | Completed v                                                                                                    |
|                                                                 | Completing CodeBlocks Setup                                                                                                    | Nullsoft Install System v3.02.1                                                                                                    |
|                                                                 | CodeBlocks has been installed on your computer.                                                                                                    | < Back Next > Cancel                                                                                                    |
|                                                                 | Click Finish to close Setup.                                                                                                    |                                                                                                    |
|                                                                 |                                                                                                    |                                                                                                    |
|                                                                 |                                                                                                    |                                                                                                    |
|                                                                 |                                                                                                    |                                                                                                    |
|                                                                 |                                                                                                    |                                                                                                    |
|                                                                 |                                                                                                    |                                                                                                    |
|                                                                 |                                                                                                    |                                                                                                    |
|                                                                 | < Back Finish Cancel                                                                                                    |                                                                                                    |

Arrivati a questo punto, Code::Blocks è stato installato correttamente sul PC. Tuttavia necessita di qualche passaggio di configurazione perché tutto possa funzionare.

4. Apriamo Code::Blocks. Al primo avvio di Code::Blocks usciranno delle finestre di richieste come in figura. Cliccare sui pulsanti come mostrato. Assicuratevi che in status su "GNU GCC Compiler" appaia "Detected".

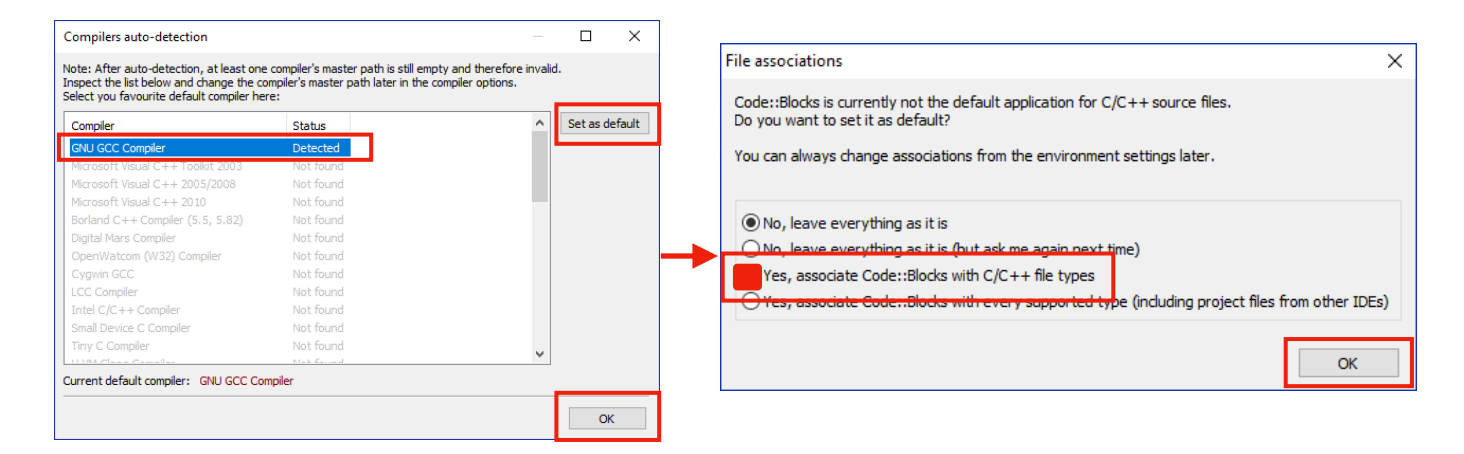

5. Arrivati qui troviamo la schermata di Code::Blocks senza progetti. Clicchiamo sul menu "Settings". Ci troveremo una schermata con varie opzioni. La prima da aprire è

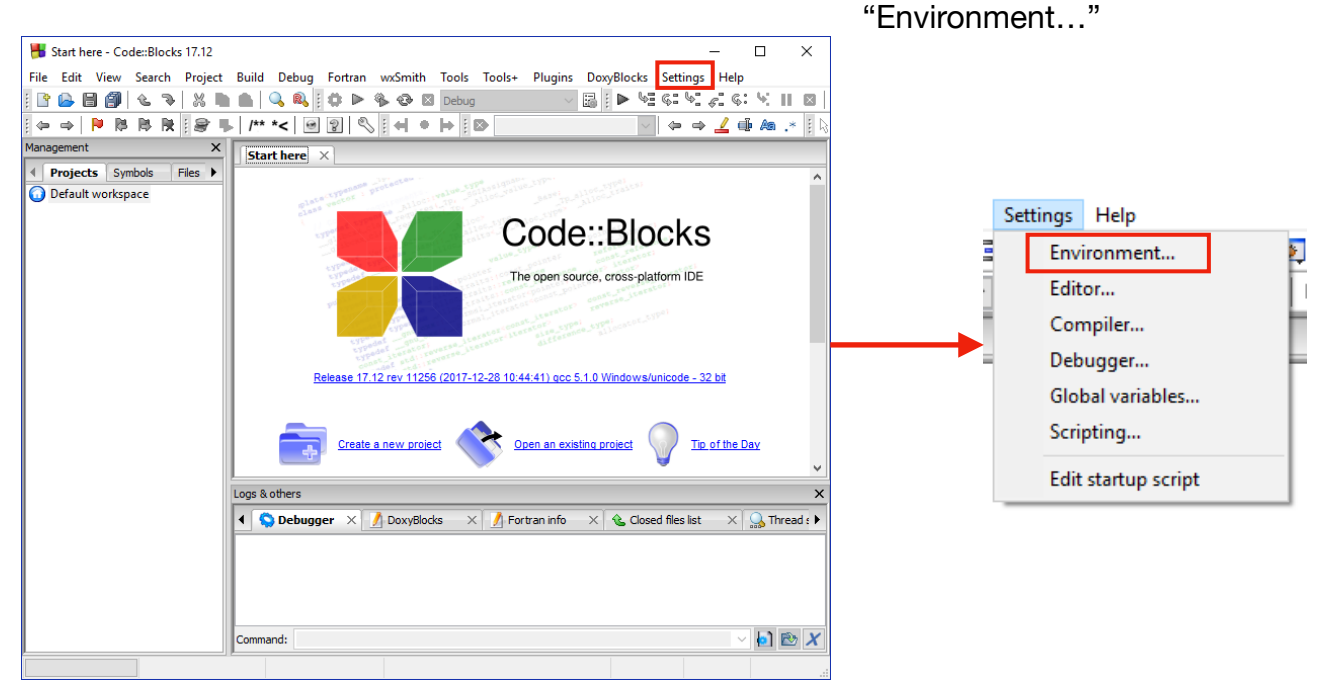

6. Cliccare sulle impostazioni cerchiate, e premere "OK".

| Environment settings |                                                                                                    | × |
|----------------------|----------------------------------------------------------------------------------------------------|---|
|                      | General settings                                                                                                    |   |
|                      | Show splash screen on start-up Allow only one running instance (will take place after restart) Dynamic Data Exchange (will take place after restart) Use an already running instance (if possible) Bring it on top afterwards                                                                                                    |   |
| General settings     | ✓ Check & set file associations (Windows only)       Set now       Manage         ✓ Check for externally modified files       Ignore invalid targets       Ignore invalid targets         On application start-up       Layout options       On project load         ④ Open default workspace       Save/restore project layout       ● Open files         ● Open rblank workspace       Save/restore editor layout       ● Open rblank workspace |   |
| Notebooks appearance | Shell to run commands in:       /bin/sh -c         Terminal to launch console programs:                                                                                                    |   |
| Colours              |                                                                                                    |   |

7. Andiamo di nuovo su "Settings"-> "Debugger..."

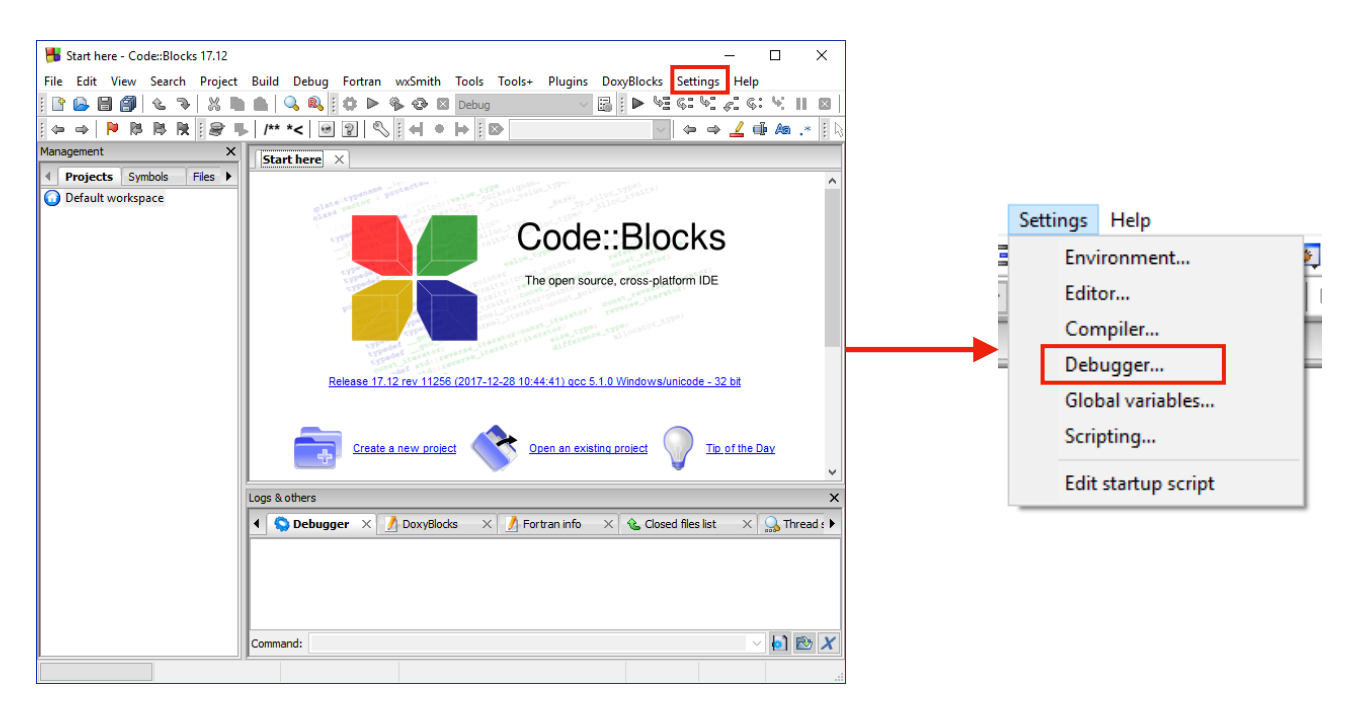

- 8. Cliccare sul "+" di "GDB/CDB debugger" e poi su "Default". Avremo la schermata come in figura.
- 9. A questo punto ci serve il percorso salvato durante l'installazione. Nel nostro caso era *C:\Program Files (x86)\CodeBlocks*

a questo percorso dobbiamo aggiungerci la parte \MinGW\gdb32\bin\gdb32.exe

Il percorso completo sarà quindi

C:\Program Files (x86)\CodeBlocks \MinGW\gdb32\bin\gdb32.exe

Questo percorso va inserito in "Executable path:". Una volta aggiunto, come in figura, cliccare su "OK".

| Debugger settings |                                                                    | _       |     | ×   |  |  |
|-------------------|--------------------------------------------------------------------|---------|-----|-----|--|--|
| GDB/CDB debug     | ger : Default                                                      |         |     |     |  |  |
| Common            | Executable path: C:\Program Files (x86)\CodeBlocks\MinGW\gdb32\bin | \gdb32. | exe |     |  |  |
| Default           | Arguments:                                                         |         |     |     |  |  |
|                   | Debugger Type                                                      |         |     |     |  |  |
|                   | ● GDB ○ CDB                                                        |         |     |     |  |  |
|                   | Debugger initialization commands                                   |         |     |     |  |  |
|                   |                                                                    |         |     | ~   |  |  |
|                   |                                                                    |         |     |     |  |  |
|                   |                                                                    |         |     |     |  |  |
|                   | These commands will be sent to the debugger on each session start  |         |     |     |  |  |
|                   |                                                                    |         |     |     |  |  |
|                   | Watch function arguments                                           |         |     |     |  |  |
|                   | Watch local variables                                              |         |     |     |  |  |
|                   | Catch C++ exceptions                                               |         |     |     |  |  |
|                   | Evaluate expression under cursor                                   |         |     |     |  |  |
|                   | Do *not* run the debugee                                           |         |     |     |  |  |
|                   | Choose disassembly flavor (GDB only):                              |         |     |     |  |  |
|                   | System default 🗸 🗸                                                 |         |     |     |  |  |
|                   |                                                                    |         |     |     |  |  |
|                   | OK                                                                 | (       | Can | cel |  |  |

10. FINE. Code::Blocks è configurato e funzionante sul vostro PC. (si spera...)

N.B. Anche qui, se qualcosa va storto, vi prego di scrivermi tramite email mettendo come oggetto "[Fdl] Problemi installazione codeblocks su Windows".

N.B.2 Una volta installato correttamente, la guida sull'utilizzo di Code::Blocks già presente sul sito è valida anche in questa situazione.